## Návod na odovzdanie záverečnej práce pomocou systému G Suite for Education

Týka sa všetkých záverečných prác (BP2, DP1, DP2 a DP3). Pri odovzdaní do G Suite sa využije aplikácia Google Classroom. **Okrem odovzdávania prostredníctvom Google Classroom je potrebné odovzdať záverečné práce aj do miesta odovzdávania v AIS-e.** 

- 1. Prihláste sa do Google Classroom a dostaňte sa do triedy (class) pre odvzdanie záverečnej práce:
  - 1.1. Choďte na <u>https://classroom.google.com/?emr=0</u>
  - 1.2. Prihláste sa pomocou AIS konta
    - (Pozor: použijte login <u>AISlogin@stuba.sk</u>, AIS heslo)
  - 1.3. Vyberte možnosť *Join class* pomocou tlačidla + vpravo hore:

| ≡ Google Classroom | +          | *** | T |
|--------------------|------------|-----|---|
|                    | Join class |     |   |
|                    |            |     |   |
|                    |            |     |   |
|                    |            |     |   |
|                    |            |     |   |
|                    |            |     |   |

- 1.4.
   Zadajte class code:

   BP2\_LS2021/2022:
   7eoafpx

   DP1\_LS2021/2022:
   knjl2qs

   DP2\_LS2021/2022:
   iqmygee

   DP3\_LS2021/2022:
   6as2sc7
- 1.5. Dostanete sa tak do triedy *BP2\_LS2021/2022, DP1\_LS2021/2022, DP2\_LS2021/2022 a DP3\_LS2021/2022,* ktoré slúžia na odovzdanie záverečných prác.
- 2. Vyberte miesto odovzdania a odovzdajte pripravený ZIP súbor so záverečnou prácou:
  - 2.1. Zobrazte všetky miesta odovzdania tak, že v hornom menu vyberiete *Classwork*.
  - 2.2. Rozkliknite *BP2\_LS2021/2022*, *DP1\_LS2021/2022*, *DP2\_LS2021/2022*, *DP3\_LS2021/2022* a kliknite tlačidlo *View Assignment*.

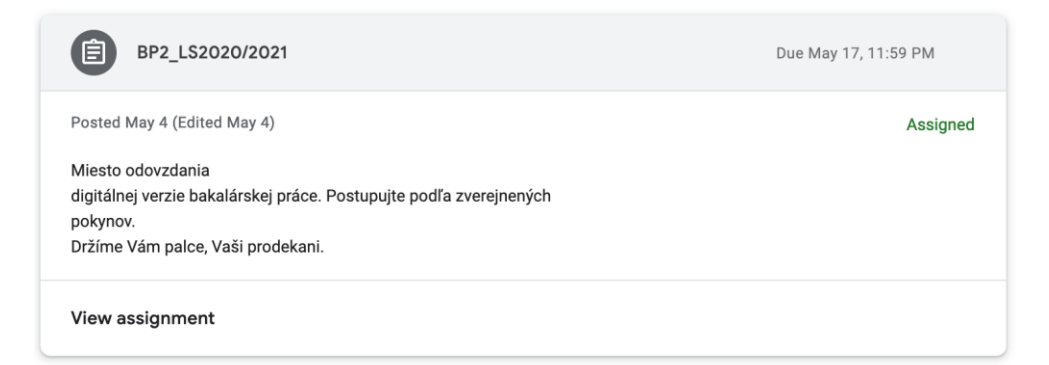

## 2.3. Dostanete sa do obrazovky pre odovzdanie.

Kliknite tlačidlo *Add* a vyberte možnosť **File** (tretia možnosť v poradí). Pozor! Neodovzdávajte cez možnosti *Google Drive* ani *Link*. Odovzdanie bude neplatné!

| ≡ BP2_LS2020/2021                                                                                                    |                    |        |                                      |          |  |  |  |  |
|----------------------------------------------------------------------------------------------------|--------------------|--------|--------------------------------------|----------|--|--|--|--|
| BP2_LS2020/2021     Lukáš Šoltés - May 4 (Edited May 4)     Duc                                                                          | e May 17, 11:59 PM | You    | Ir work<br>+ Add or crea             | Assigned |  |  |  |  |
| liesto odovzdania<br>digitálnej verzie bakalárskej práce. Postupujte podľa zverejnených<br>pokynov.<br>Držíme Vám palce, Vaši prodekani. |                    | @<br>@ | Google Drive<br>Link<br>File         |          |  |  |  |  |
| 러 Class comments<br>Add a class comment                                                                                                  |                    | Cre    | Docs<br>Slides<br>Sheets<br>Drawings | bs       |  |  |  |  |

2.4. Vyberte (alebo systémom drag and drop vložte) pripravený súbor s názvom [BP2|DP1|DP2|DP3] <meno>.zip.

Príklad: Ak sa voláte Ján Mrkvička a odovzdávate BP1, súbor sa bude volať: BP2 JanMrkvicka.zip.

Pozor! Odovzdajte len 1 súbor. Musíte dodržať predpísanú mennú konvenciu! Odovzdanie bude inak neplatné!

| A Insert files using Google Drive |        |          |         |                               | × |  |  |
|-----------------------------------|--------|----------|---------|-------------------------------|---|--|--|
| RECENT                            | UPLOAD | MY DRIVE | STARRED |                               |   |  |  |
|                                   |        |          |         |                               |   |  |  |
|                                   |        |          |         |                               |   |  |  |
|                                   |        |          |         |                               |   |  |  |
|                                   |        |          |         | BROWSE<br>or drag a file here | 9 |  |  |

- 2.5. Stlačte tlačidlo Upload a počkajte, kým sa súbor nahrá (uploadne) do cloudu.
- 2.6. Po nahratí systém zobrazí váš ZIP súbor pripravený na odovzdanie:

| BP2_LS2020/2021                                                                                                    | :<br>Your work Assigned                                                                       |   |
|----------------------------------------------------------------------------------------------------|-----------------------------------------------------------------------------------------------|---|
|                                                                                                    | Due May 17, 11:59 PM BP2_JanMrkvicka ×<br>Compressed Archive                                  |   |
| Miesto odovzdania<br>digitálnej verzie bakalárskej práce. Postupujte podľa zverejnených<br>pokynov.<br>Držíme Vám palce, Vaši prodekani. | + Add or create                                                                               |   |
| 음, Class comments<br>Add a class comment                                                                                                 | Turn it in >                                                                                  | × |
|                                                                                                    | When you're ready to submit all of your files for this assignment,<br>remember to turn it in. |   |

- 2.7. Odovzdajte prácu stlačením tlačidla TURN IN.
- 2.8. Práca je týmto odovzdaná.

## Ak ste odovzdali neprávnu verziu

Ak ste sa pri odovzdaní pomýlili, prácu môžete znovu odovzdať tak, že:

- pomocou tlačidla UNSUBMIT a následne tlačidla X pri odovzdanom ZIP súbore odovzdanú verziu zmažete\*,
- odovzdáte novú verziu aplikovaním krokov 2.3-2.8.

\* Prácu v skutočnosti nezmažete, predošlé verzie sa uchovávajú, avšak nie sú dostupné v študentskom rozhrani Google Classroom.

Pozor! Práce odovzdané po stanovenom termíne odovzdania nebudú akceptované (za odovzdanú sa považuje posledná odovzdaná verzia).